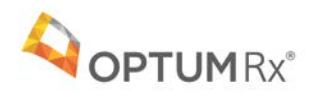

# *Carolina*CAR<sub>x</sub>E

### Navicent Health: Member Website Registration

### Digital tools designed for today's lifestyle

Together, the CarolinaCARE and OptumRx websites ensure members have the tools and information to actively engage in personal health care and medication management. Intuitively designed digital tools help members easily find health care information.

Go online to quickly manage and access your pharmacy benefits including:

- · Access a complete profile of medications and prescription history for all family members
- · View medication cost, find lower-cost medications to save on out-of-pocket expenses
- Review claims, benefit information and deductibles
- Locate the nearest in-network retail pharmacy

Setting up a SINGLE SIGN-ON online account is easy. Just create a ONE-TIME account ID on the OptumRx website following the instructions on the next page.

#### **SECURE LOG IN**

#### HealthSafe ID®: One username, One password

Many Optum websites use HealthSafe ID, which means members can access some of their Rx health benefits with the ease of a single username and password, connecting safely and securely through your CarolinaCARE website.

## Registering is quick and easy, and members only need to do it once.

- Optum websites use HealthSafe ID, which means members can access health benefits with the ease of a single username and password.
- Just provide member information as indicated in each step of the registration process to create a HealthSafe ID.
- To keep member accounts secure, we'll ask you to confirm your email or phone number. Completion of this ONE-TIME registration allows Navicent members to use their CarolinaCARE username and password to sign in quickly with the click of a button each time they return.

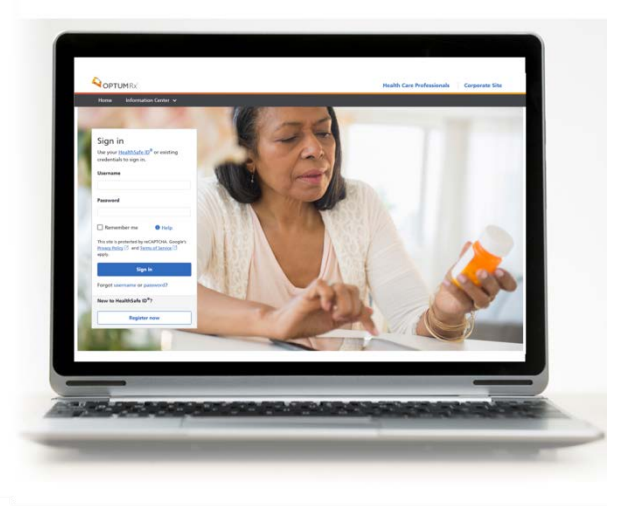

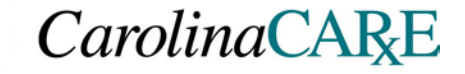

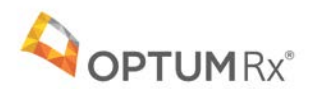

#### Information you will need for registration:

Navicent Member ID located on the front of your PRESCRIPTION ID card

Step One: From the CAROLINACARE log in page, CLICK OptumRx. Then enter basic member information

| OptumRx > HealthSafe ID                                               |                                                                                                    |
|-----------------------------------------------------------------------|----------------------------------------------------------------------------------------------------|
|                                                                       |                                                                                                    |
| (1) (2)                                                               | (3)                                                                                                    |
| Personal information Create account                                   | nt Confirm information                                                                                                    |
|                                                                       |                                                                                                    |
|                                                                       |                                                                                                    |
| This website uses HealthSafe ID® to help protect the security of your |                                                                                                    |
| personal health information.                                          |                                                                                                    |
|                                                                       |                                                                                                    |
|                                                                       |                                                                                                    |
| All fields required unless indicated as optional                      | Already have a HealthSafe ID or Optum ID?                                                                                                    |
| Please have your Member ID card available to complete this process    | Sign in now >                                                                                                    |
| First name                                                            | Are you an OptumRx caregiver?                                                                                                    |
|                                                                       | You will be able to confirm your caregiver                                                                                                    |
|                                                                       | invitation after signing in. Keep your invitation<br>email bandy                                                                                                    |
| Last name                                                             | Are you a rareniver and not a member of                                                                                                    |
|                                                                       | OptumRx?                                                                                                    |
|                                                                       | You can accept caregiver invitations even if you                                                                                                    |
| Date of birth                                                         | are not a member of OptumRx. If you are                                                                                                    |
| Date of birth                                                         |                                                                                                    |
| Date of birth<br>MM/DD/YYYY                                           | accepting your first caregiver invitation,                                                                                                    |
| Date of birth<br>MM/DD/YYYY<br>Zip code                               | accepting your first caregiver invitation,<br>register here and have your invitation email<br>ready.                                                                            |
| Date of birth<br>MM/DD/YYYY<br>Zip code                               | accepting your first caregiver invitation,<br><u>register here</u> and have your invitation email<br>ready.<br>Need help?                                                       |
| Date of birth<br>MM/DD/YYYY<br>Zip code                               | accepting your first caregiver invitation,<br><u>tegister here</u> and have your invitation email<br>ready.<br>Need help?<br>For sign in or registration help please call us at |

Step Two: Enter your Navicent Member ID from the front of your Rx membership card

| 1 2                                                                                                    | 3                                                                                                    |
|----------------------------------------------------------------------------------------------------|----------------------------------------------------------------------------------------------------|
| Personal information Create account                                                                                                    | Confirm information                                                                                                    |
| This website uses $\underline{HealthSafe}$ to help protect the security of your personal health information.                                                                                                    |                                                                                                    |
| All fields required unless indicated as optional<br>Plass have your Member ID card available to complete this process<br>First name<br>Test<br>Date of birth<br>09/01/1980<br>2D code<br>01/d8<br>Member ID number @ Heigh me find this number<br>This number can be found on the front of your Member ID card.<br>[AcHIMEM2] | Already have a HealthSafe ID or Optum ID?<br>Sign in nov :<br>Are you an OptumRx caregiver?<br>Invitation after signing in. Keep your invitation<br>invitation after signing in. Keep your invitation<br>and handy.<br>Are you a caregiver and not a member of<br>OptumRx?<br>You can accept caregiver invitations even if you<br>are not a member of OptumRx. If you are<br>accepting your first caregiver invitation,<br>register here and have your invitation email<br>ready.<br>Need help?<br>For estimation help please call us at<br>1-800-356-3477. |
|                                                                                                    |                                                                                                    |

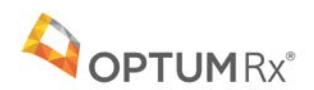

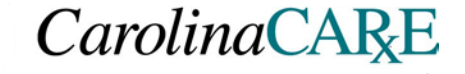

Step Three: Complete the member information

| testurar123                                                               | You will be able to confirm your caregiver             |
|---------------------------------------------------------------------------|--------------------------------------------------------|
| Testuser (23                                                              | invitation after signing in. Keep your invitation      |
| Password                                                                  | email handy.                                           |
|                                                                           | Are you a caregiver and not a member of<br>OptumRx?    |
| Re-enter password                                                         | You can accept caregiver invitations even if you       |
| ••••••                                                                    | accepting your first caregiver invitation,             |
| Email 1 Why we need your email                                            | register here and have your invitation email<br>ready. |
| testuser 123@sharklasers.com                                              | Need help?                                             |
| Re-enter email                                                            | 1-800-356-3477.                                        |
| testuser123@sharklasers.com                                               |                                                        |
| If you ever have trouble signing in, how should we confirm your identity? |                                                        |
| Security questions •                                                      |                                                        |
| Security question one                                                     |                                                        |
| What was your first phone number? •                                       |                                                        |
| Answer                                                                    |                                                        |
| 1234567890                                                                |                                                        |
| Security question two                                                     |                                                        |
| What is your favorite color?                                              |                                                        |
| Answer                                                                    |                                                        |
| Black                                                                     |                                                        |
| Security question three                                                   |                                                        |
| What is the name of your first pet?                                       |                                                        |
| Answer                                                                    |                                                        |
| Rock                                                                      |                                                        |
| Remember me 🕕 Help                                                        |                                                        |
| By selecting this checkbox, I have reviewed and agree to the              |                                                        |
|                                                                           |                                                        |

Step Four: Complete the confirmation puzzle if requested

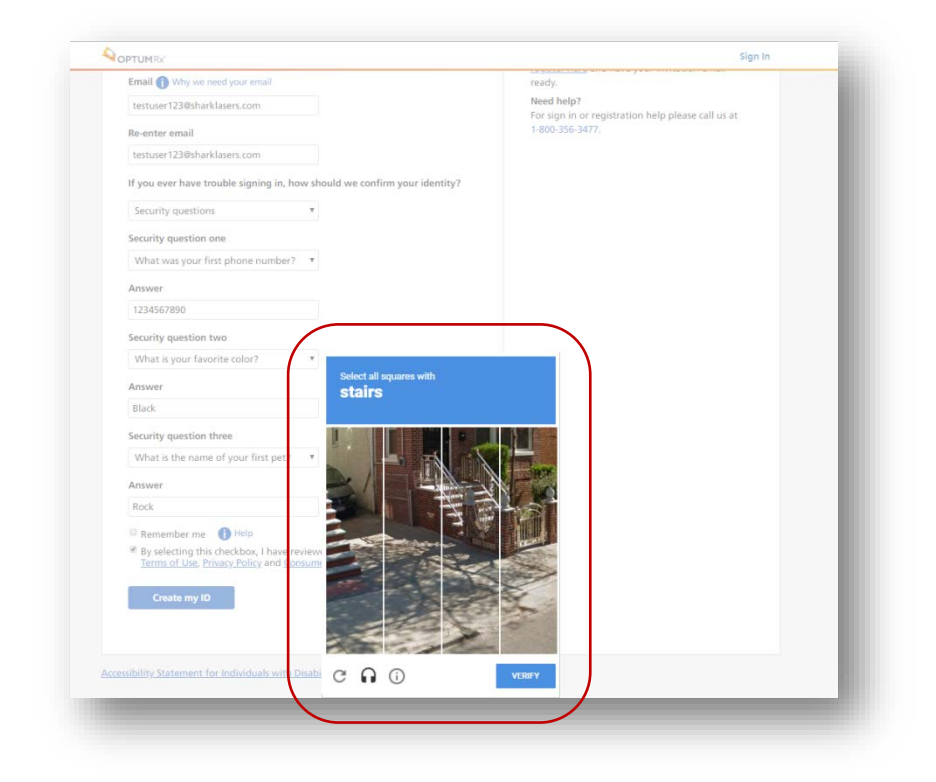

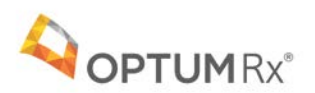

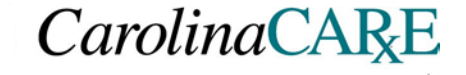

**Step Five:** You will receive a confirmation email or text that your account has been set up. If you do not, check your spam folder.

| OptumRx > HealthSafe ID   |                                                                                                    |  |  |
|---------------------------|----------------------------------------------------------------------------------------------------|--|--|
|                           | <ul> <li>Image: Image: Ima</li></ul> |  |  |
|                           | Personal information Create account Confirm information                                                                                                    |  |  |
| Only one more story. To b | alle andre truere andre andre andre andre and                                                                                                    |  |  |
| information before proce  | elp protect your account we must confirm your<br>eeding.                                                                                                    |  |  |
|                           |                                                                                                    |  |  |
|                           |                                                                                                    |  |  |
|                           |                                                                                                    |  |  |
|                           |                                                                                                    |  |  |
|                           | To confirm your identity, we sent an email to:<br>testuserforrob@sharklasers.com & Edit                                                                                                    |  |  |
|                           | Please check your inbox and follow the instructions to complete this                                                                                                    |  |  |
|                           | process.                                                                                                    |  |  |
|                           |                                                                                                    |  |  |
|                           |                                                                                                    |  |  |

That's it! You have now completed the required ONE-TIME registration process for member authentication and added security. Our capabilities are always evolving. Check back often for new enhancements and tools.